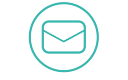

#### KUTUPHANE@GANTEP.EDU.TR

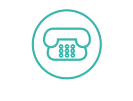

0342 317 1968

GAZIANTEP - 2018

## GAÜN KÜTÜPHANE ÇEVRİMİÇİ KAYNAKLARA ERİŞİM

#### GAÜN KÜTÜPHANE proxy.gantep.edu.tr

Değerli Gaziantep Üniversitesi Kütüphanesi Kullanıcıları,

Proxy sunucusu kampüs dışına çıkan kullanıcının, online veritabanlarına ulaşması için dizayn edilmiş bir yapıdır.

Eğer sizde bu imkandan faydalanmak istiyor iseniz, kullanacağınız browserda (web tarayıcı internet explorer, Firefox, Chrome, Safari gibi) bazı ayarlar yapmanız gerekir. Bu ayarlarla ilgili resimli proxy.gantep.edu.tr sayfasından erişebilirsiniz.

Bu ayarları yaptıktan sonra browser ayrıca size Kullanıcı Adı ve Parola soracaktır. Eduroam için aldığınız şifreler burada da geçerlidir.

Eğer böyle bir şifreniz yok ise veya şifre problemleriniz var ise 1968 telefon numarası ile irtibata geçebilirsiniz.

GAÜN KÜTÜPHANE ÇEVRİMİÇİ KAYNAKLARA ERİŞİM

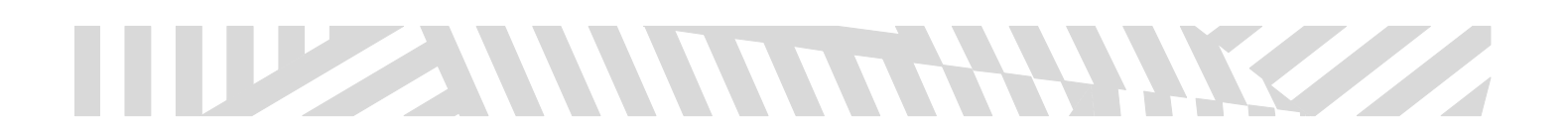

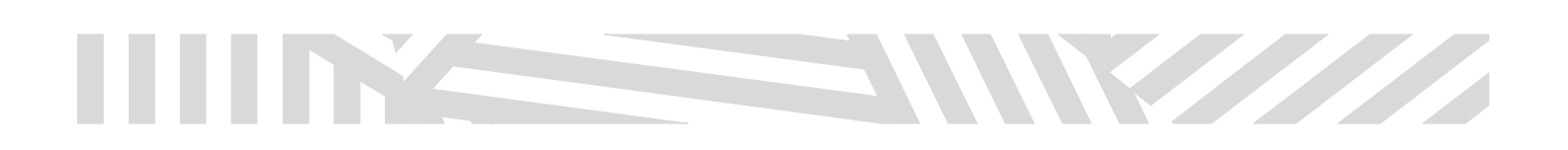

Cihazınızın (Telefon veya Tablet) Ayarlar bölümünde yer alan Wi-Fi sekmesinde girerek bağlandığınız ağ'ın yanında yer alan mavi " i " tuşuna basınız.

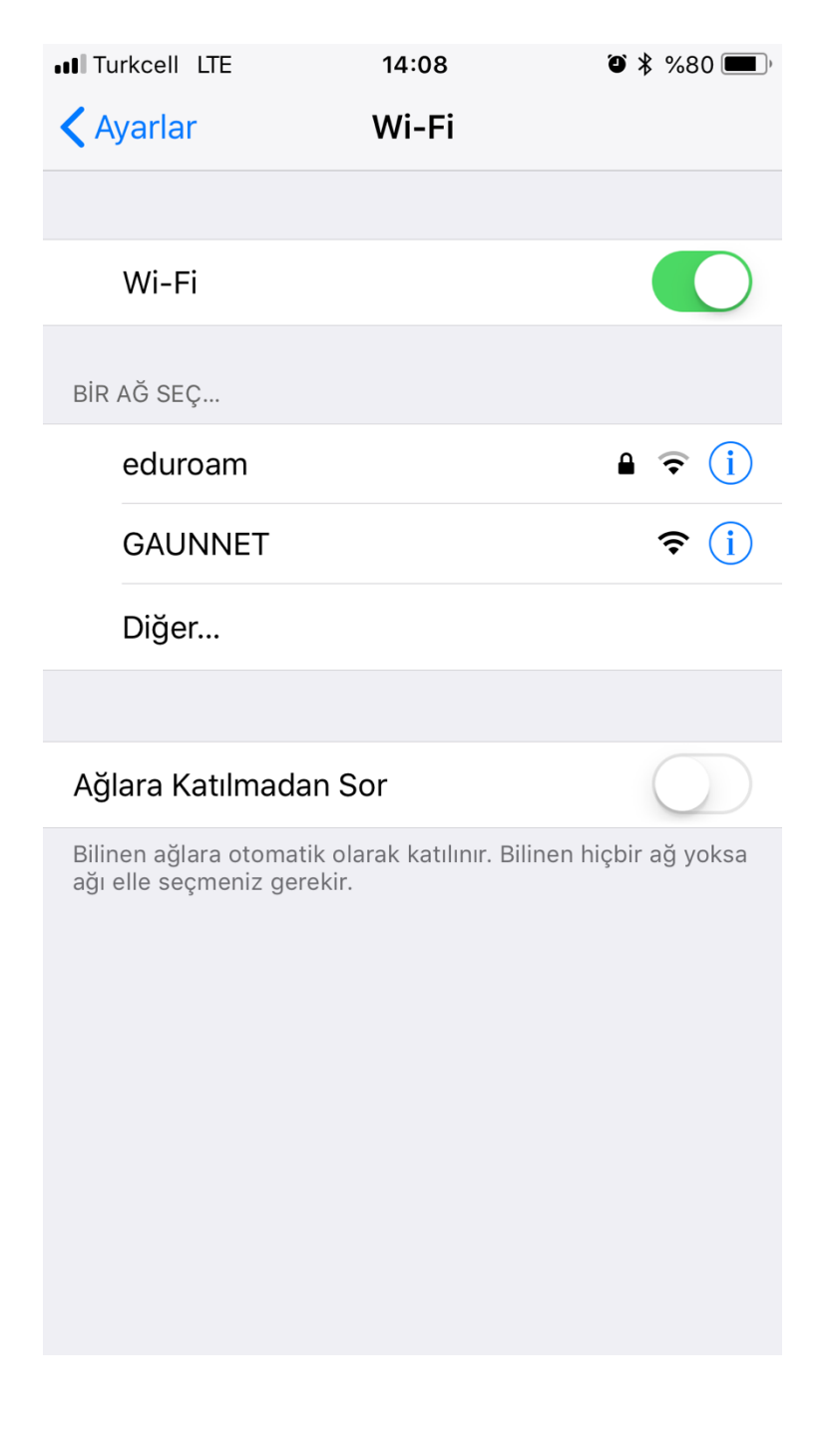

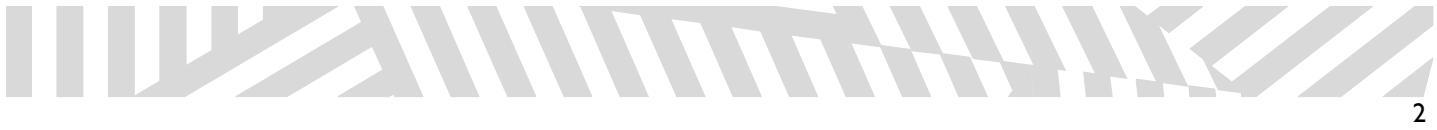

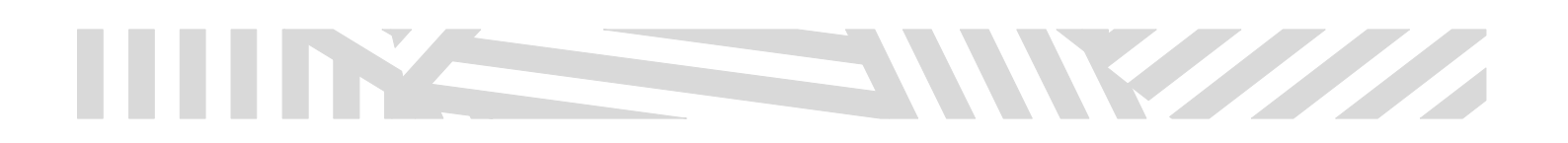

Açılan ekranın en altında yer alan Proxy'yi Ayarla 'yı seçiniz.

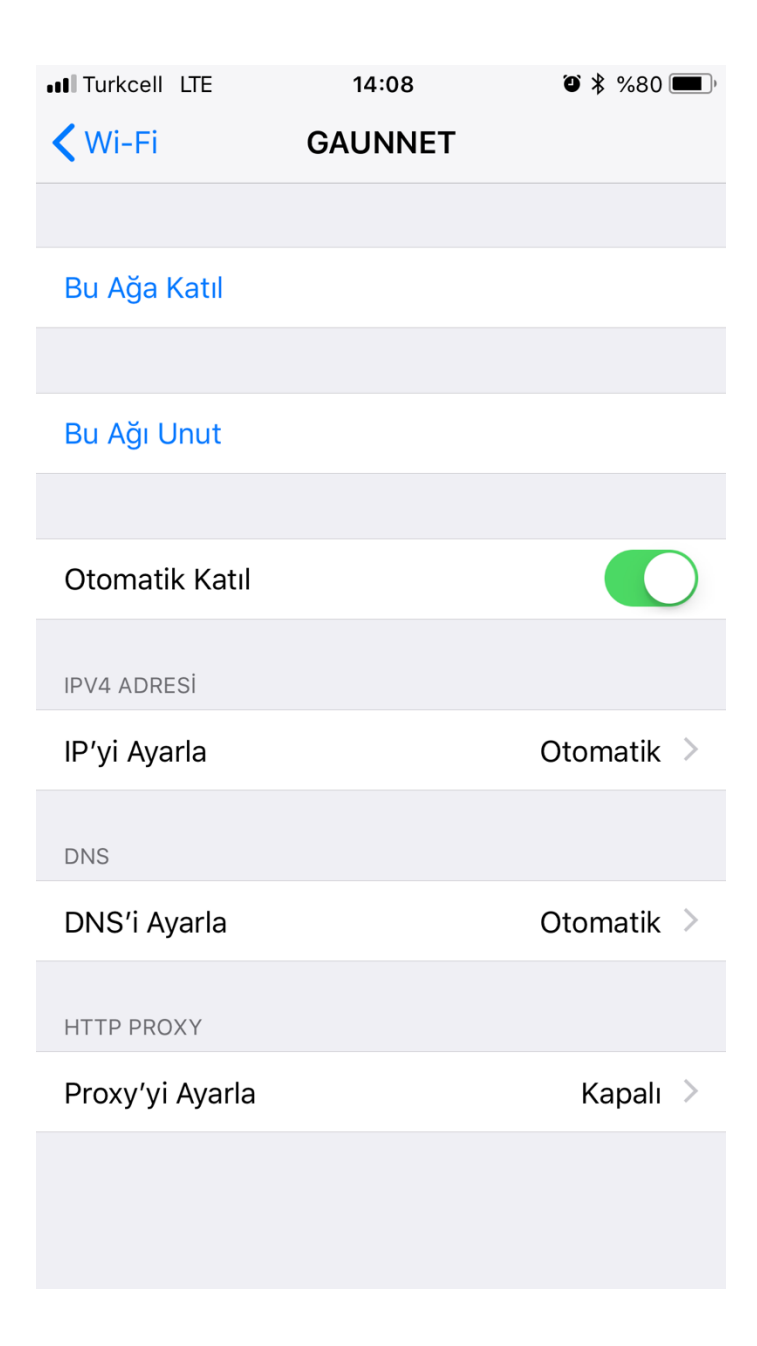

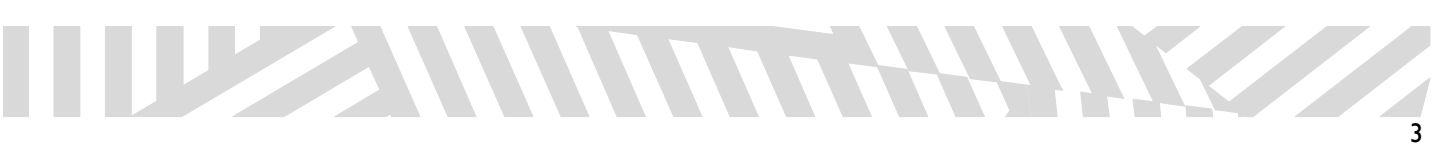

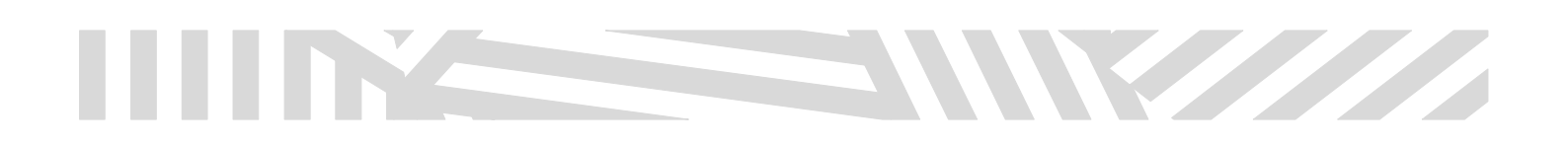

"Kapalı" olarak seçili ayarı "Elle" olarak seçip, Sunucu, Kapı ve Kimlik doğrulama ayarlarının açılmasını sağlayınız.

| ••• Turkcell LTE | 14:08           | 🕘 🖇 %80 🔳  |
|------------------|-----------------|------------|
| <b>〈</b> GAUNNET | Proxy'yi Ayarla | Kaydet     |
|                  |                 |            |
| Kapalı           |                 |            |
| Elle             |                 | ~          |
| Otomatik         |                 |            |
|                  |                 |            |
| Sunucu           |                 |            |
| Карі             |                 |            |
| Kimlik Doğrula   | ama             | $\bigcirc$ |
|                  |                 |            |
|                  |                 |            |
|                  |                 |            |
|                  |                 |            |
|                  |                 |            |
|                  |                 |            |
|                  |                 |            |

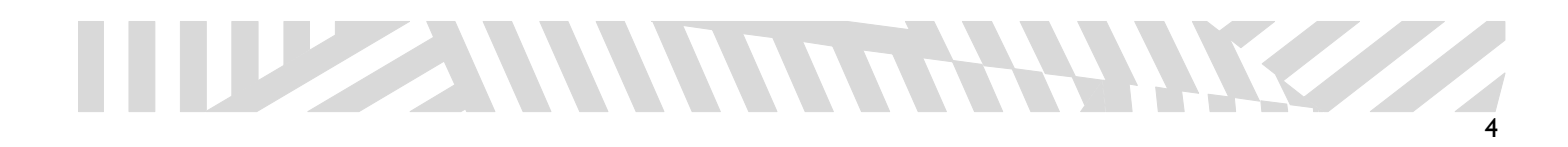

# 

#### Sunucu alanına;

#### proxy.gantep.edu.tr

Kapı alanına;

#### 3128

yazarak Kimlik doğrulama ayarını açarak Kullanıcı adınızı ve şifrenizi yazarak sağ üstteki Kaydet'i seçiniz.

İnternet tarayıcınızdan (Safari, Chrome, Firefox vb.) tarayıcınızdan online veritabanlarına erişebilirsiniz.

### Önemli Bilgilendirme!

Bu yöntemi uygulayarak sadece üniversite online veritabanlarına erişim sağlayabilirsiniz. Diğer internet adreslerine girmek için bu ayarı aynı adımları takip ederek tekrar "Kapalı" duruma getiriniz.

| 🛯 Turkcell 🗢     | 14:09           | <b>ə</b> 🖇 %80 🔳 ʻ |
|------------------|-----------------|--------------------|
| <b>〈</b> GAUNNET | Proxy'yi Ayarla | Kaydet             |
| Elle             |                 | ~                  |
| Otomatik         |                 |                    |
|                  |                 |                    |
| Sunucu           | proxy.          | gantep.edu.tr      |
| Карі             |                 | 3128               |
| Kimlik Doğrula   | ma              |                    |
| Kullanıcı Adı    |                 | kullaniciadi       |
| Parola           |                 | •••••              |

Kimlik bilgileriniz şifrelenmeden gönderilebilir

| Q  |    | VE | F | 2      |   | r l | J | ( | D | P | Ğ                | Ü |
|----|----|----|---|--------|---|-----|---|---|---|---|------------------|---|
|    | Α  | S  | D | F      | G | Η   | J | K | L | Ş | i                |   |
| 4  | 2  | Ζ  | X | С      | V | В   | Ν | Μ | Ö | Ç | $\langle \times$ | 3 |
| 12 | 23 |    |   | Boşluk |   |     |   |   |   | G | eç               |   |